## 第九轮规划教材个人在线申报流程说明

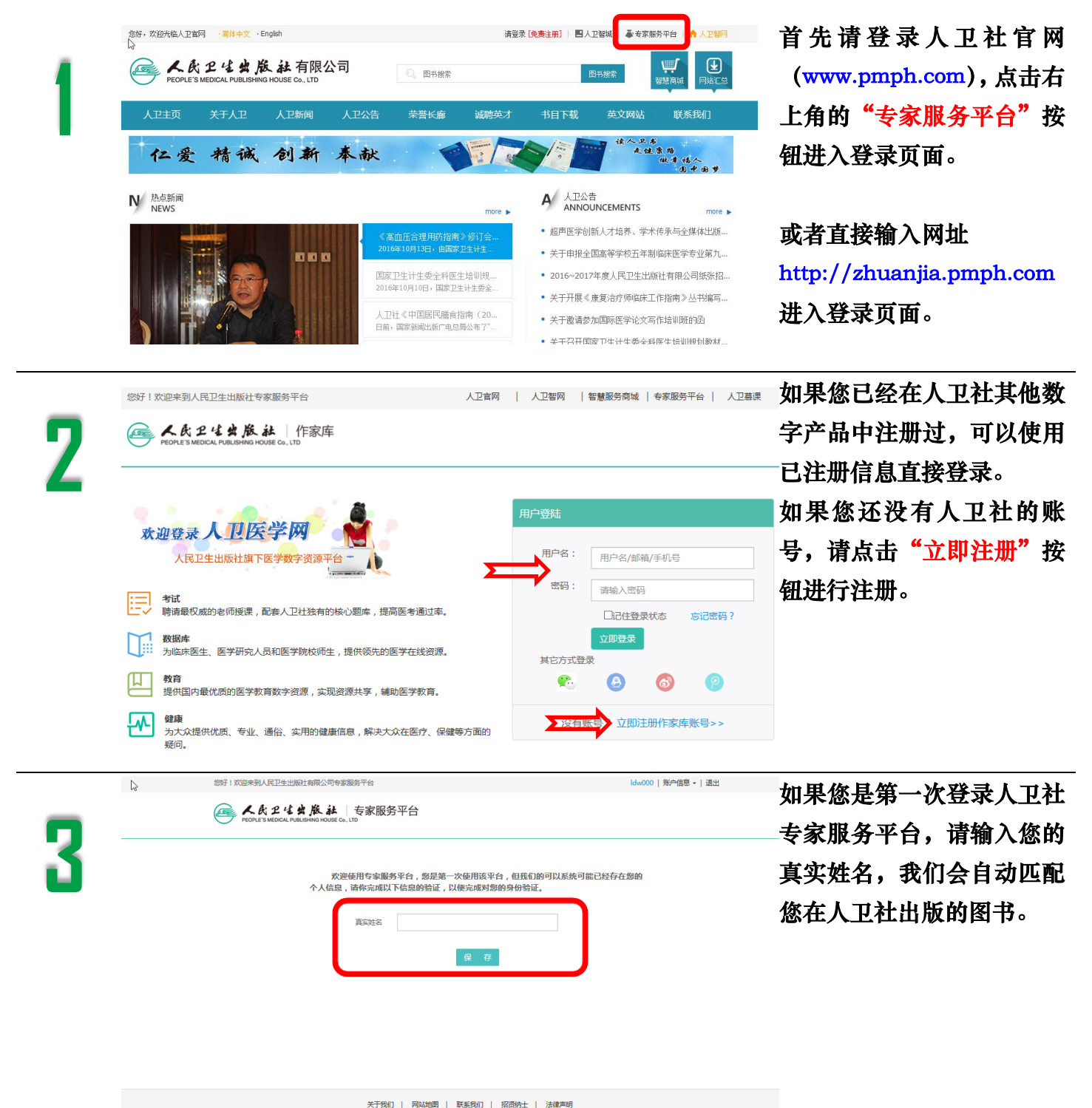

北京市線田区海家岡南里19号世界医奶間も大厦9路 opyright 2008-2015 人民卫生出版社主力 第129番:05067302号-2 第公会阿督110402440015号

| 4 | <page-header></page-header>                                                                          | 核准后请您对匹配信息进行<br>复核,点击"确认"按钮后,<br>我们会将该图书的信息与您<br>进行关联,方便您后期对自<br>己出版的图书进行查询和管<br>理。 |
|---|----------------------------------------------------------------------------------------------------|-------------------------------------------------------------------------------------|
| 5 | ※ 2011 X00年94人民卫生出版社有限公司会家服务平台   ※ ALA 2 4 ALA 2 5 の服务平台   FORTES MEDICAL PARABHMUR MODIFIC Co., LTD | 左图即为专家登录平后的首<br>页。登录后请尽快完善个人<br>信息。                                                 |
| 6 |                                                                                                    | 左图为个人信息的填报页<br>面,请您如实填写,也便于<br>您后期进行选题申报和教材<br>申报等相关工作。                             |

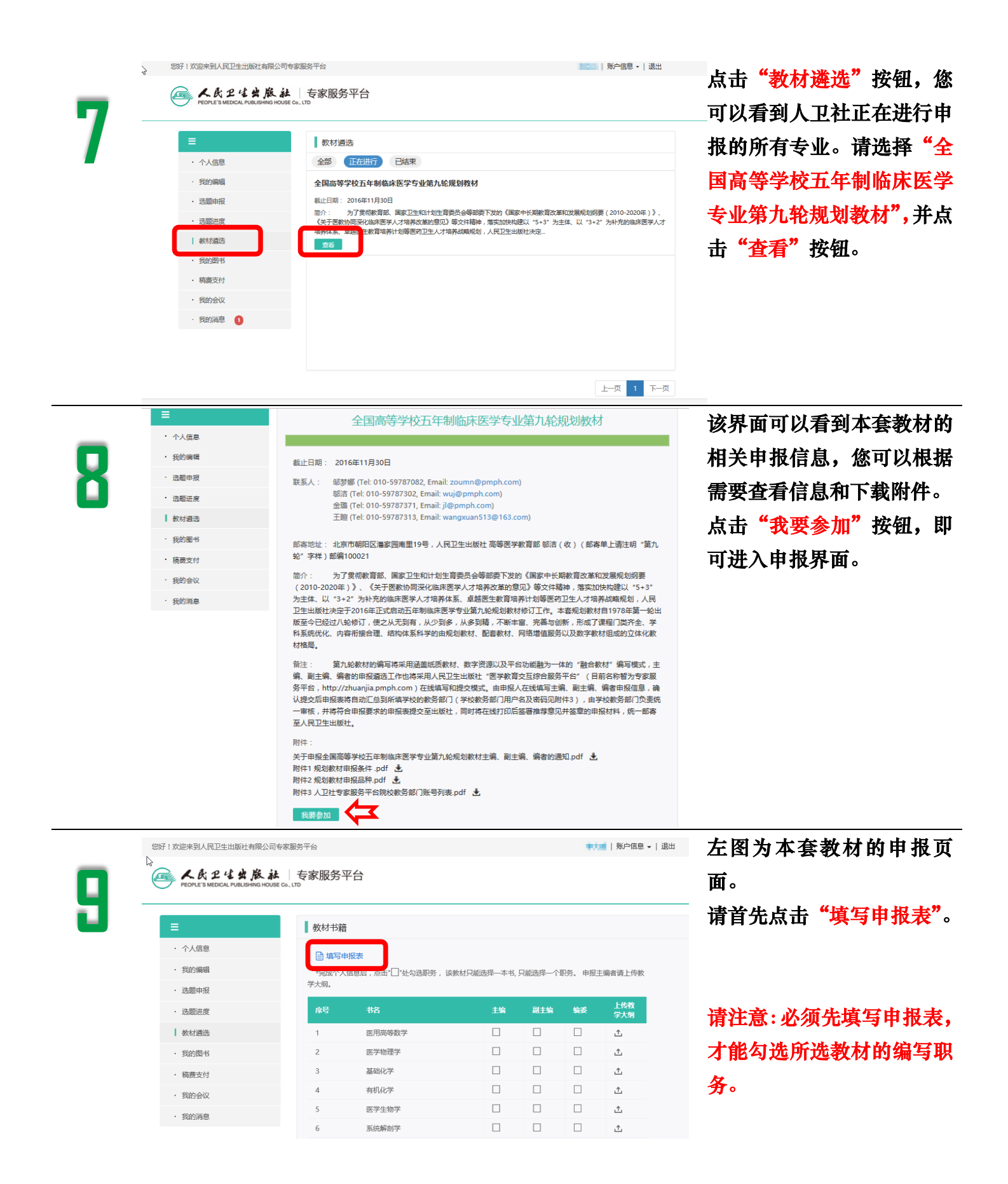

| -    | FEORIES MEDICAL PUBLISHING HOUSE Co., LTD  |                    |                                                        |       |           |       |              |         |                                    | "填写申报表"界面:<br>一 遗加实填写像的会人信息   |  |
|------|--------------------------------------------|--------------------|--------------------------------------------------------|-------|-----------|-------|--------------|---------|------------------------------------|-------------------------------|--|
| IU   | <ul> <li>・ 个人信息</li> <li>・ 我的编辑</li> </ul> |                    | 作家简历<br>*姓名: ■本= 区 ・ ・ ・ ・ ・ ・ ・ ・ ・ ・ ・ ・ ・ ・ ・ ・ ・ ・ |       |           |       |              |         | 系统会带入您在个人信息中<br>法区44.100 如果44.11 法 |                               |  |
|      | <ul> <li>选题申报</li> <li>选题进行</li> </ul>     |                    | *教龄:5年 🖸                                               |       | *职称: 副#   | 效授 [] | *10          | 贝务:校长 🔽 |                                    | <b>填与的内谷,如</b> 而修 <b>以,</b> 府 |  |
|      | 教材遴选                                       |                    | *工作单位: 🔽                                               |       |           |       |              |         |                                    | 点击箭头所指的修改图标,                  |  |
|      | • 我的图书                                     |                    | "联系地址: 🔽                                               |       |           |       |              |         |                                    | 修改完成后点击保存即可。                  |  |
|      | • 稿费支付                                     |                    | *邮编: 🖸                                                 |       |           | 联系电   | Biti: 🖸      |         |                                    | 表格栏日占击"+"增加→                  |  |
|      | <ul> <li>我的至仅</li> <li>我的消息</li> </ul>     |                    | *手机: 🔽                                                 |       |           | 传真:   | ß            |         |                                    |                               |  |
|      |                                            |                    | *e-mail: ldw000@126.con                                | ß     |           |       |              |         |                                    | 行,点击 - 删除该条化求。                |  |
|      |                                            |                    | *主要学习经历:                                               |       |           |       |              |         |                                    |                               |  |
|      |                                            |                    | 起止时间                                                   | 学校名称  | 所当        | *专业   | 学历           | 备注      | <u>†</u>                           |                               |  |
|      |                                            | 95円(マ白<br>名称       | / 职责                                                   | 出版社   | 出版时间      | 标准书号  | 备注           | +       |                                    |                               |  |
|      |                                            |                    | □主编 □副主编<br>□编者                                        |       |           |       |              | -       |                                    | 填写完成后,请点击最卜万                  |  |
| - 44 |                                            | 个人成 <del>就</del> , |                                                        |       |           |       |              |         |                                    | 的"保存"按钮。                      |  |
|      |                                            | 1704444            |                                                        |       |           |       |              |         |                                    |                               |  |
|      |                                            |                    | I                                                      |       |           |       |              |         |                                    |                               |  |
|      |                                            |                    |                                                        |       |           |       |              |         |                                    |                               |  |
|      |                                            |                    | -                                                      | _     |           |       |              |         |                                    |                               |  |
|      |                                            |                    | 保存                                                     | -     |           |       |              |         |                                    |                               |  |
|      |                                            |                    |                                                        |       |           |       |              |         |                                    |                               |  |
|      | 48 医<br>40 余                               | 学导论                |                                                        |       |           |       | 1            |         |                                    | 点击 <sup>"保存"</sup> 后,系统会跳     |  |
| 17   |                                            | 11区于9%10<br>醉学     |                                                        |       |           |       |              |         |                                    | 回教材编写职务勾选页面,                  |  |
|      | 51 急                                       | 诊与灾难医学             |                                                        |       |           | 1 ±   |              |         |                                    | 勾选申报的职务后,请点击                  |  |
|      | 52 医                                       | 患沟通                |                                                        |       |           | 1 ±   |              |         |                                    |                               |  |
|      | 53 JP                                      | 溜字戰论               |                                                        |       |           | L 1   | · <b>~</b> ~ |         |                                    | <b>促父</b> 按钮。                 |  |
|      |                                            | 提交                 |                                                        |       |           |       |              |         |                                    | 申报主编者请在箭头所指处                  |  |
|      |                                            |                    |                                                        |       |           |       |              |         |                                    | 上传教学大纲。                       |  |
|      |                                            |                    |                                                        |       |           |       |              |         |                                    |                               |  |
|      |                                            |                    |                                                        |       |           |       |              |         |                                    |                               |  |
|      | 您好!欢迎来到人民卫生出版社                             | 上有限公司专家服务          | 3平台                                                    |       |           |       |              | 8021    | 账户信息 ✔   退出                        | 点击 " 提父" 后会跳转到选               |  |
| 17   | PEOPLE'S MEDICAL PUBLIS                    | 版社 =               | 专家服务平台                                                 |       |           |       |              |         |                                    | 择院校的页面。                       |  |
| 1.5  |                                            |                    |                                                        |       |           |       |              |         |                                    | 您可以通过院校名称检索。                  |  |
|      | ≡                                          |                    | 学校选择                                                   |       |           |       |              |         |                                    |                               |  |
|      | <ul> <li>个人信息</li> <li>我的编辑</li> </ul>     |                    | 受拾,                                                    |       |           |       |              |         |                                    | 选择您要提父的阮校后,点                  |  |
|      | · 选题申报                                     |                    | . גרד                                                  |       |           | 0     |              |         |                                    | 击"提交"按钮。                      |  |
|      | · 选题进度                                     |                    |                                                        | 湖北科技学 | 院临床医学院    | ų     |              |         |                                    |                               |  |
|      | · 教材遴选                                     |                    |                                                        | 湖北中医药 | 大学        |       |              |         |                                    | 与田伦的哈拉拉去丁列 洼                  |  |
|      | <ul> <li>我的图书</li> <li>****+(+)</li> </ul> |                    |                                                        | 湖北民族子 | 元医子阮<br>院 |       |              |         |                                    | 如禾芯的阮校检系不到,闭                  |  |
|      | • 我的会议                                     |                    |                                                        |       |           |       |              |         |                                    | 您联系学校教务部门发邮件                  |  |
|      | • 我的消息 🚺                                   |                    |                                                        |       |           |       |              |         |                                    | 到 gaojiaobu@pmph.com, 说明      |  |
|      |                                            |                    |                                                        |       |           |       |              |         |                                    | 腔标夕和 腔标情况和联系                  |  |
|      |                                            |                    |                                                        |       |           |       |              |         |                                    | 1元仅在17、1元仅用几种联系               |  |
|      |                                            |                    |                                                        |       |           |       |              |         |                                    | 万式,我们将为贵校开通账                  |  |
|      |                                            |                    |                                                        |       |           |       |              |         |                                    | 号。                            |  |

|      | 您好!欢迎来到人民卫生出版社有限公司                                    | 诗家服务平台 開始 ● ● ● ● ● ● ● ● ● ● ● ● ● ● ● ● ● ●                                                                                  | 点击" <mark>提交"</mark> 后,系统会提<br>示您提交成功。 |
|------|-------------------------------------------------------|----------------------------------------------------------------------------------------------------|----------------------------------------|
| 17   | レート                                                   | L │ 专家服务平台                                                                                                    |                                        |
| - 14 | =                                                     | 教材遴选                                                                                                    |                                        |
|      | ・ 个人信息                                                |                                                                                                    |                                        |
|      | · 我的编辑                                                |                                                                                                    |                                        |
|      | ・ 选题申报                                                | 提交成功!                                                                                                    |                                        |
|      | <ul> <li>洗题进度</li> </ul>                              | · · · · · · · · · · · · · · · · · · ·                                                                                          |                                        |
|      | ・ 教材遴选                                                | 返回                                                                                                    |                                        |
|      | · 我的图书                                                | _                                                                                                    |                                        |
|      | ・稿费支付                                                 |                                                                                                    |                                        |
|      | · 我的会议                                                |                                                                                                    |                                        |
|      | • 我的消息 1                                              |                                                                                                    |                                        |
|      | 您好!欢迎来到人民卫生出版社有限公司                                    | 司专家服务平台                                                                                                    | 专家提交完成后,再点击教                           |
| 15   | N<br>K 氏 足 生 出 版 a<br>PEOPLE'S MEDICAL PUBLISHING HOL | は │ 专家服务平台<br>Sise co., LTD                                                                                                    | 材遴选按钮,系统会增加申                           |
|      | ≡                                                     | 教材遴选                                                                                                    | 报进度查询的功能。                              |
|      | ・ 个人信息                                                | 全部 正在进行 已结束                                                                                                    |                                        |
|      | • 我的编辑                                                | 全国高等学校五年制临床医学专业第九轮规划教材                                                                                                    |                                        |
|      | · 选题申报                                                | 截止日期: 2016年11月30日                                                                                                    |                                        |
|      | · 选题进度                                                | 間介: 为了赏彻敏有部、国家卫生和计划生肖委员会等部委下发的《国家中长朝敏有改革和发展规划组要(2010-2020年)》、<br>《关于医数协同深化临床医学人才培养改革的意见》等文件精神,常实加快构建以"5+3"为主体、以"3+2"为补充的临床医学人才 |                                        |
|      | 教材遴选                                                  | 相弄体系。                                                                                                    |                                        |
|      | • 我的图书                                                |                                                                                                    |                                        |
|      | 您好!欢迎来到人民卫生出版社有限公                                     | 司专家运行平台                                                                                                    | 点击"申报讲库"按钮后.                           |
| 10   | 人民卫生出版<br>реорце's медісал ривцемники но              | よ │ ち家服务平台<br>Nise Ca, LTD                                                                                                    | 您可以随时关注自己在本套                           |
|      | =                                                     | 申报进度                                                                                                    | 教材的申报进度和遴选结                            |
|      | · 个人信息                                                | ● 专家提交 ······ > 学校审核 ····· > 出版社审核                                                                                             | Ħ                                      |
|      | • 我的编辑                                                | 已提交 侍审核                                                                                                    | 不。                                     |
|      | · 选题申报                                                |                                                                                                    |                                        |
|      | <ul> <li>逸懸进度</li> </ul>                              | 审核结果                                                                                                    |                                        |
|      | <ul> <li>軟材遴选</li> </ul>                              | 医用高等数学 审核中                                                                                                    |                                        |
|      | . 1965/85.44                                          |                                                                                                    |                                        |